## Οδηγίες για WINDOWS VISTA

- 1. Εγκαταστήστε το λογισμικό όπως και στα Windows XP.
- 2. Θα πρέπει να κάνετε τις ακόλουθες προσθήκες στο ΡΑΤΗ ως εξής:
  - a. Πηγαίνετε στο εικονίδιο "Computer", δεξί κλικ και επιλογή "Properties"
  - b. Στο παράθυρο που ανοίγει επιλέξτε "Advanced system settings"
  - c. Πατήστε "Continue"
  - d. Στο νέο παράθυρο επιλέξτε "Advanced"
  - e. Πατήστε το "Environment Variables"
  - f. Επιλέξτε "Path" και πιέστε την επιλογή "Edit"
  - g. Στο νέο παράθυρο που ανοίγει, στο τέλος της τιμής της μεταβλητής προσθέστε το ";C:MinGW\lib\gcc-lib\mingw32\3.2.3;C:MinGW\bin"
  - h. Πιέστε ΟΚ σε όλα τα παράθυρα.

| mputer Name Hardware Advanced System Protection Remote                                                                             | Environment Variabl                                                   | es 🛛 🖾                                                                                                    |
|----------------------------------------------------------------------------------------------------|-----------------------------------------------------------------------|----------------------------------------------------------------------------------------------------|
| You must be logged on as an Administrator to make most of these changes.                                                           |                                                                       |                                                                                                    |
| Performance                                                                                                    | Edit System Vari                                                      | iable                                                                                                    |
| Visual effects, processor scheduling, memory usage, and virtual memory                                                             |                                                                       |                                                                                                    |
| Settings                                                                                                    | Variable <u>n</u> ame:                                                | Path                                                                                                    |
|                                                                                                    | Variable value:                                                       | iW\lib\acc-lib\minaw32\3,2,3;C;\MinGW\bin                                                                                    |
| User Profiles                                                                                                    |                                                                       |                                                                                                    |
| Desktop settings related to your logon                                                                                             |                                                                       | OK Cancel                                                                                                    |
|                                                                                                    |                                                                       |                                                                                                    |
| Startup and Recovery                                                                                                    | System variables                                                      | Value                                                                                                    |
| Startup and Recovery<br>System startup, system failure, and debugging information                                                  | System variables<br>Variable<br>OS                                    | Value                                                                                                    |
| Startup and Recovery<br>System startup, system failure, and debugging information                                                  | System variables<br>Variable<br>OS<br>Path                            | Value<br>Windows_NT<br>C:\Windows\system32;C:\Windows;C:\                                                                    |
| Settings<br>Startup and Recovery<br>System startup, system failure, and debugging information<br>Settings                          | System variables<br>Variable<br>OS<br>Path<br>PATHEXT<br>PROCESSOR_A. | Value<br>Windows_NT<br>C:\Windows\system32;C:\Windows;C:\<br>.COM;.EXE;.BAT;.CMD;.VBS;.VBE;.JS;<br>. x86                     |
| Settings<br>Startup and Recovery<br>System startup, system failure, and debugging information<br>Settings<br>Environment Variables | System variables<br>Variable<br>OS<br>Path<br>PATHEXT<br>PROCESSOR_A. | Value<br>Windows_NT<br>C: \Windows\system32;C: \Windows;C: \<br>.COM;.EXE;.BAT;.CMD;.VBS;.VBE;.JS;<br>x86<br>New Edit Delete |